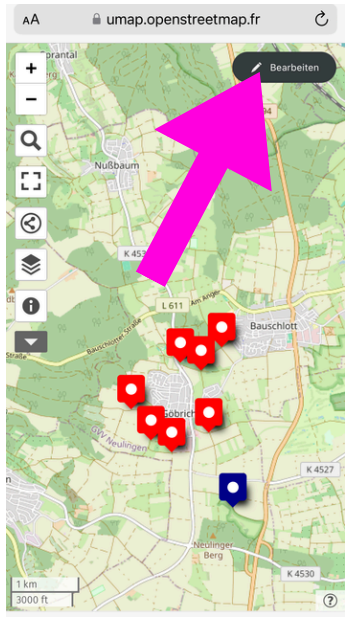

Bild 1

Den Link öffnen und auf bearbeiten (pinker Pfeil) klicken.

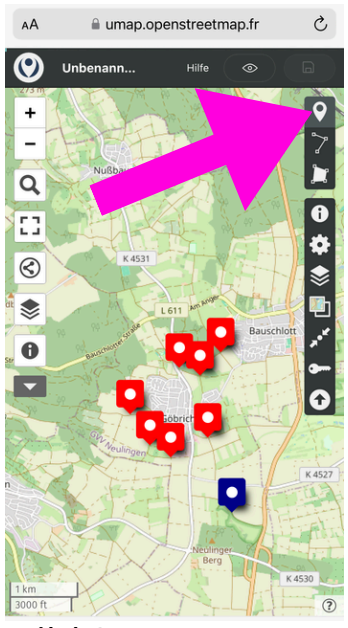

Bild 2

Wenn an der Stelle noch keine Positionsnadel ist: die Positionsnadel (pinker Pfeil) wählen.

Wenn das Feld grau hinterlegt ist, kann auf der Karte die Stelle markiert werden.

Wenn an der Stelle schon eine Positionsnadel ist: zu Bild 6 gehen.

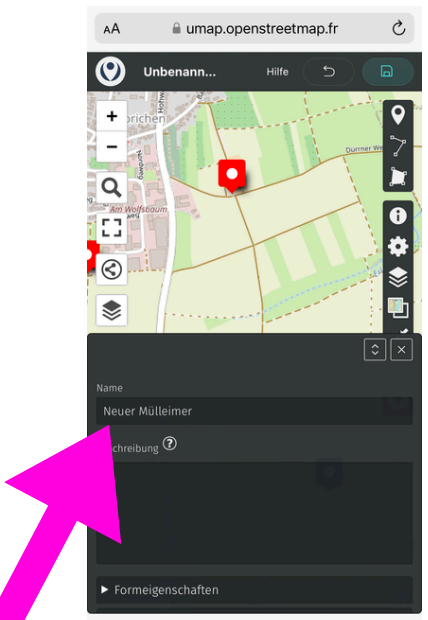

## Bild 3

Die Markierung entweder mit "vorhandener Mülleimer" oder "neuer Mülleimer" benennen.

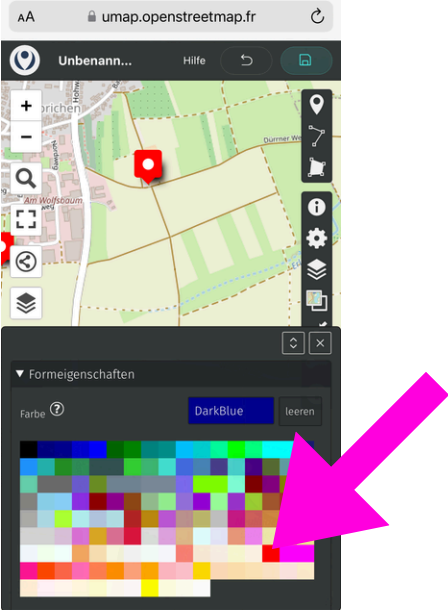

## Bild 4

Neue Mülleimer sind automatisch blau.

Für vorhandene Mülleimer klicke auf Formeigenschaften und wähle das Rot aus.

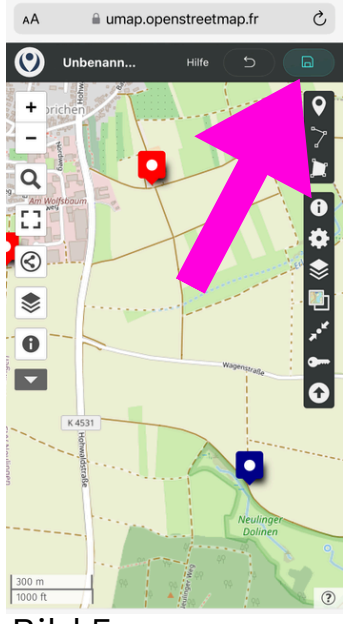

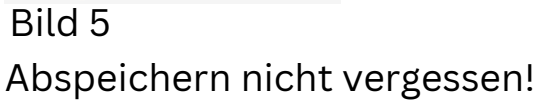

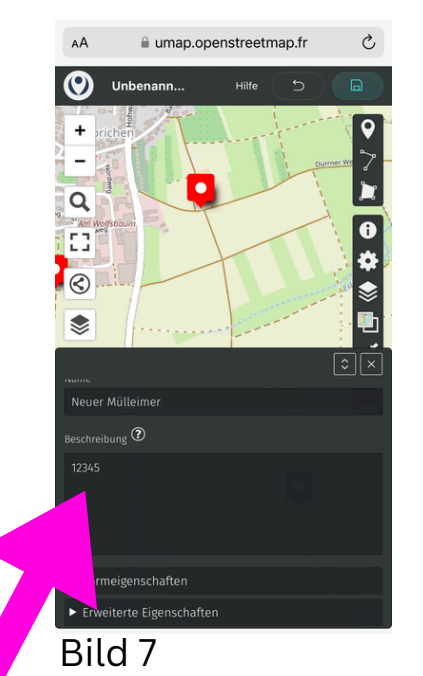

In der Beschreibung die nächste Nummer in der Zahlenfolge einfügen und wie auf Bild 5 abspeichern.

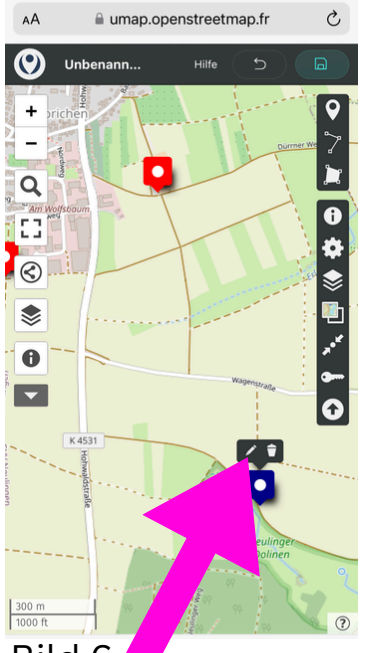

## Bild 6

Wenn an der Stelle, an der ein Mülleimer sein soll, schon eine Positionsnadel ist, dann auf diese klicken. Dann auf den Stift (pinker Pfeil)

klicken.